**알찬**대학 따뜻한 동행

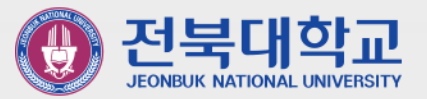

# 웹메일 2단계 인증이란?

# - 비밀번호 노출로 인한 정보보안 사고 예방을 위하여 웹메일에 로그인 시 ID/비밀번호 외에 추가적인 인증 절차(구글 OTP)를 거쳐야만 로그인이 가능하도록 처리하는 것을 의미합니다.

# 구글 OTP앱(스마트폰)을 이용한 웹메일 2단계 인증 메뉴얼

JEONBUK NATIONAL UNIVERSITY

2022.1.

정보전산원

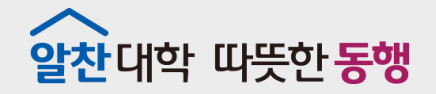

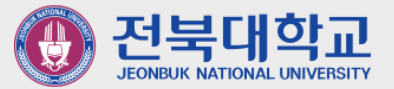

# Contens

1. 스마트폰에 Google OTP앱 설치하기 2. 웹메일에 Google OTP 등록하기 3. Google OTP를 이용한 2단계 인증하기 웹메일(https://mail.jbnu.ac.kr)에 직접 접속하여 로그인 하거나, 스마트폰(또는 테블릿)용 메일앱 "매일플러그"를 통해 로그인 시, 스마트폰에 구글 OTP 앱이 설치되어 있어야만 로그인 가능함 ※ 대학포털(www.jbnu.ac.kr)을 통해 로그인 후, 웹메일 접속 시 해당 없음

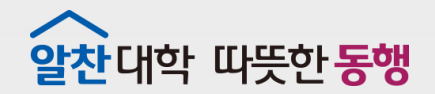

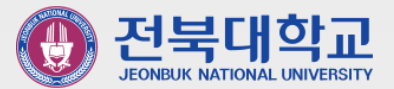

# 스마트폰에 Google OTP 앱 설치하기

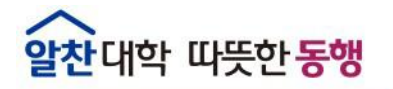

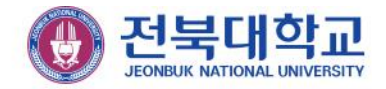

#### ■ 스마트폰에 Google OTP앱 설치 (안드로이드(삼성) 폰)

① Play 스토어 실행

② '<mark>구글 OTP</mark>' 검색 후 설치

## ③ 구글 OTP App 실행

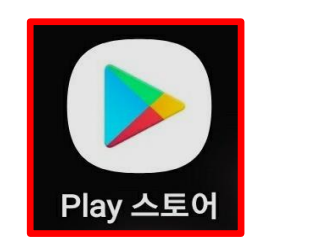

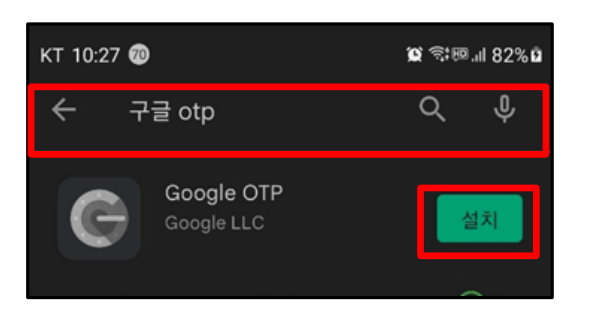

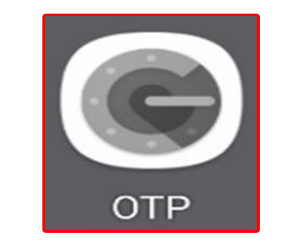

■ 스마트폰에 Google Authenticator앱 설치 (아이폰)

① App Store 실행

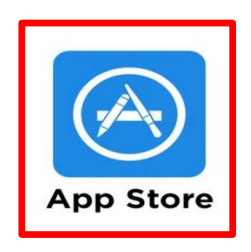

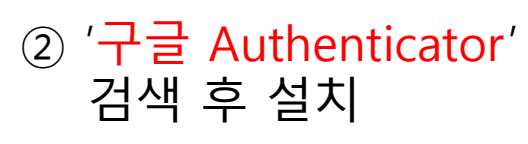

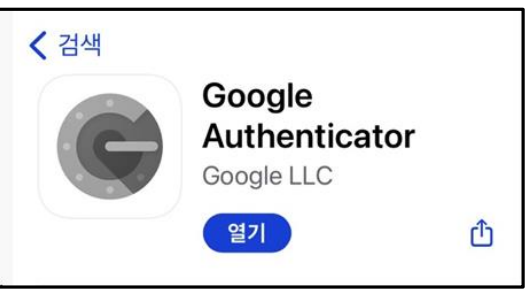

③ Authenticator 실행

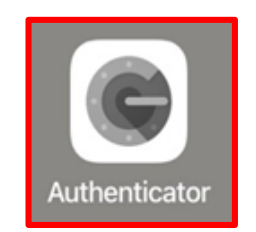

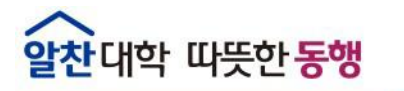

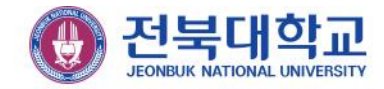

#### ■ 스마트폰에 Google OTP앱 설치

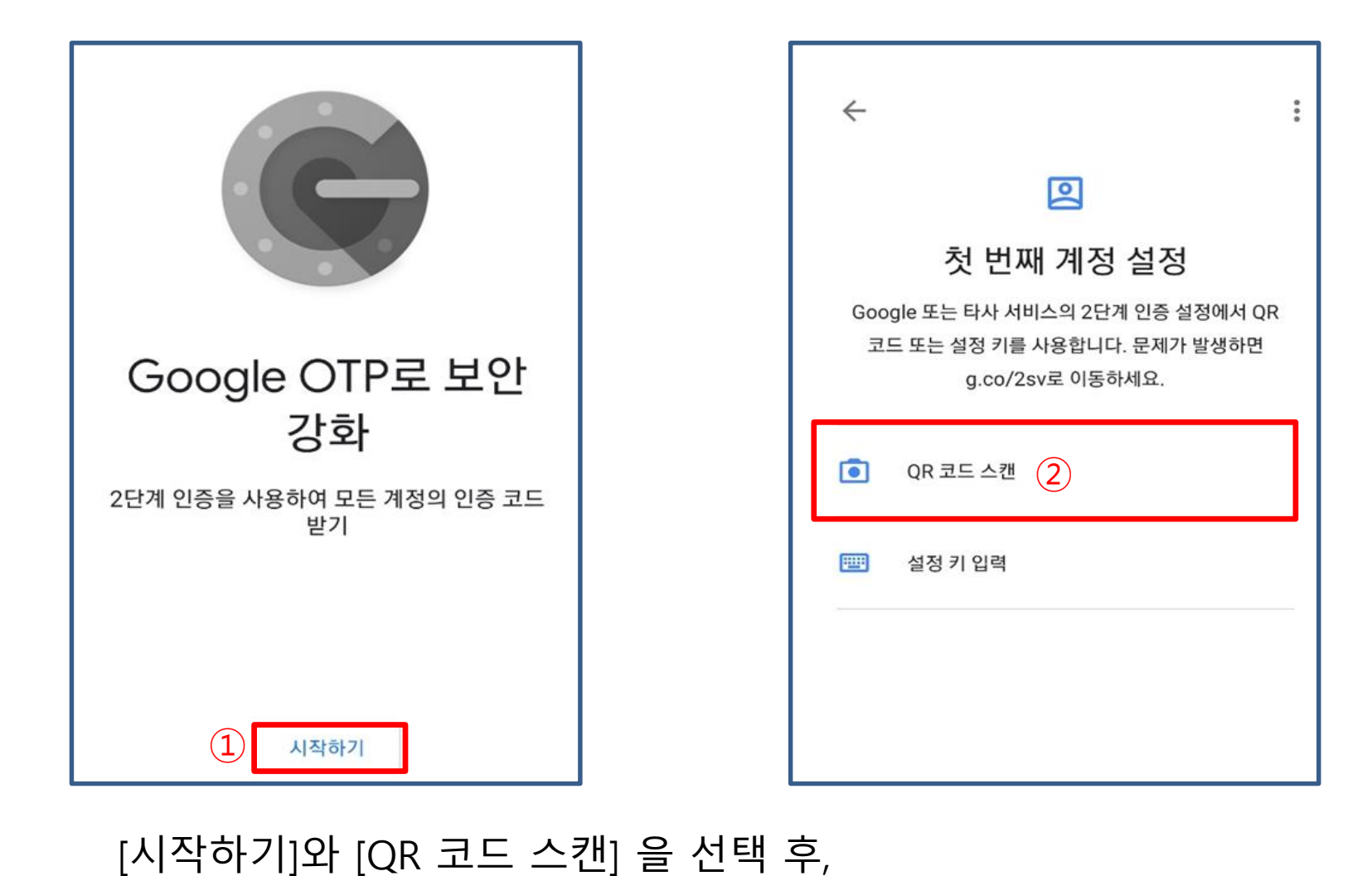

PC(또는 노트북)에서 "2.웹메일에 Google OTP 등록하기"를 따라 진행

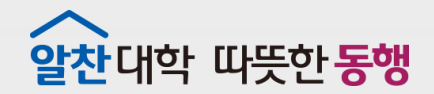

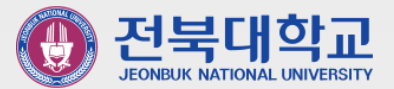

# 2 웹메일에 Google OTP 등록하기

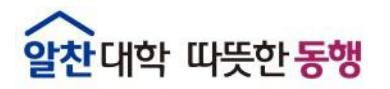

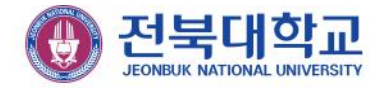

### ■ 웹메일에 Google OTP 등록

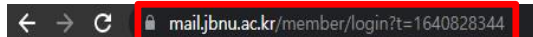

# ① https://mail.jbnu.ac.kr 웹메일 사이트에 접속

| 알찬 대학 따뜻한 동맹<br>The Platform for Empathy and Unnovation                                                                                                    | ID / 비밀번               | 호 입력 후                           | 로그인 |
|----------------------------------------------------------------------------------------------------|------------------------|----------------------------------|-----|
| and the state of the state of t | staff                  | @jbnu.ac.kr                      |     |
|                                                                                                    |                        |                                  |     |
| The second second second second second second second second second second second second second second second se                                                                                                    | LO                     | GIN                              |     |
|                                                                                                    | 통합 포<br>교직원에 한해 통합포털인종 | <b>털로 이동</b><br>5 후 회원가입이 가능합니다. |     |
|                                                                                                    | 📀 아이디 저장               | 비밀번호 찾기                          |     |
| JEONBUK<br>NATIONAL UNIVERSITY                                                                                                    | 고객센터 : 1668-2590       | Gmail 학생 로그인 이동                  |     |

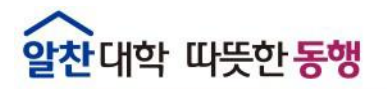

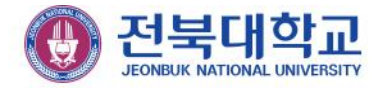

#### ■ 웹메일에 Google OTP 등록

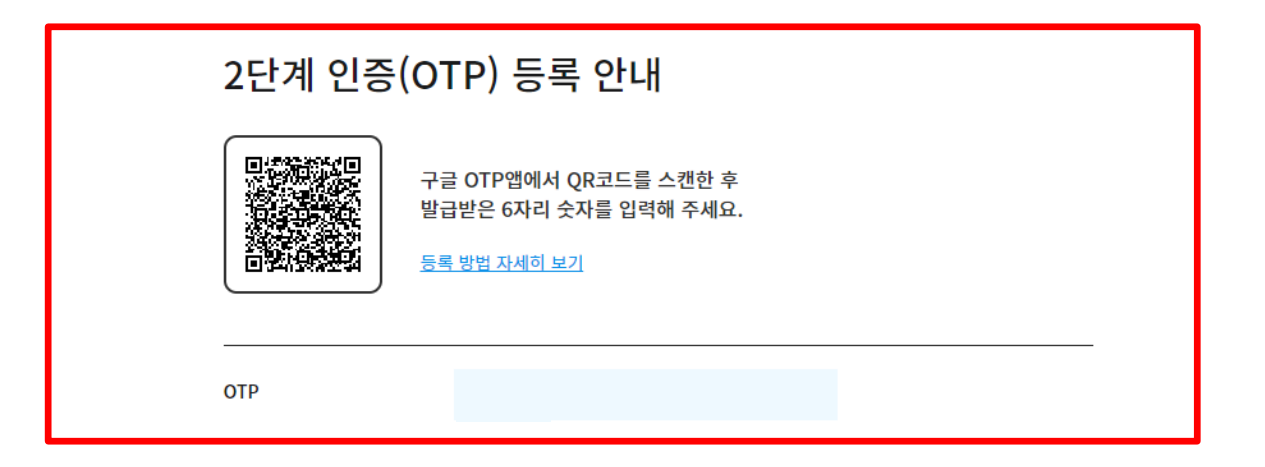

## 스마트폰 구글 OTP앱(또는 Authenticator)에서 QR코드 스캔

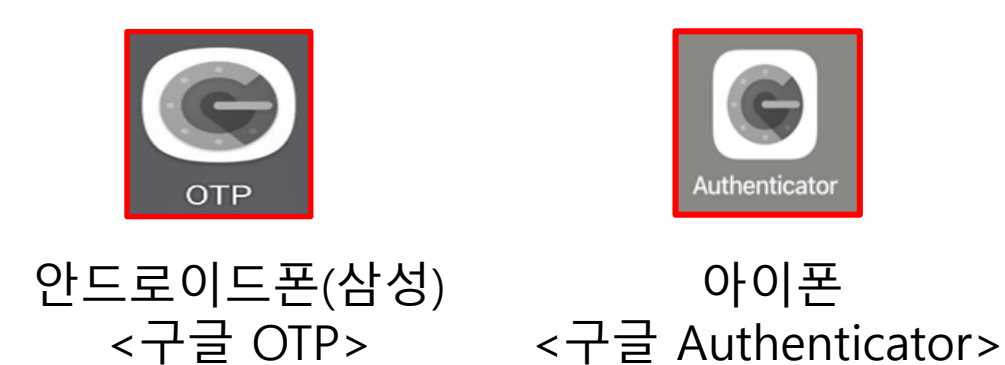

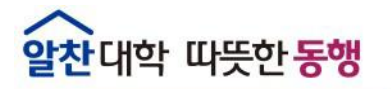

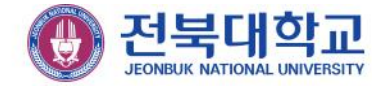

### ■ 웹메일에 Google OTP 등록 (안드로이드(삼성) 폰)

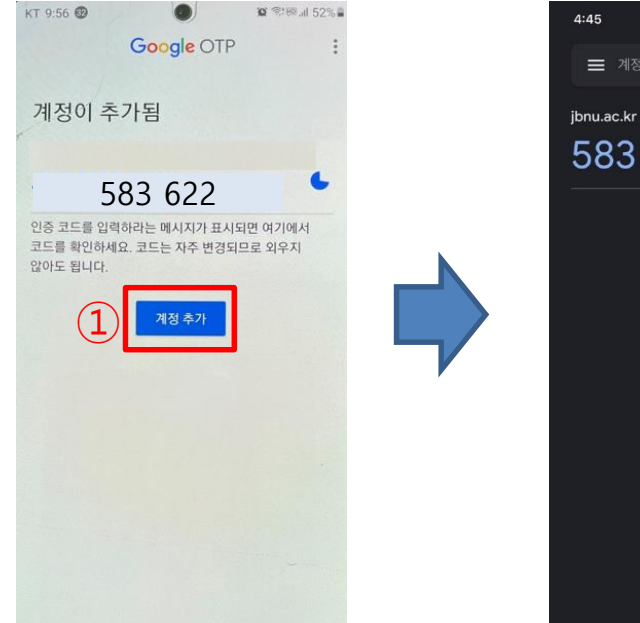

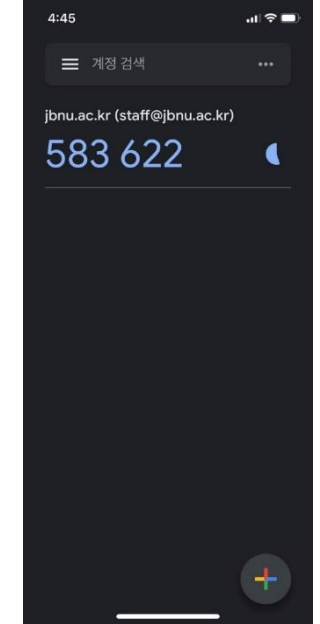

[계정 추가]를 클릭하고 스마트 폰에 표시되는 인증번호를 화면에 입력 후, [OTP등록] 완료

| 2단계 인증 | (OTP) 등록 안내<br>구글 OTP앱에서 QR코드를 스캔한 후<br>발급받은 6자리 숫자를 입력해 주세요.<br>등록 방업 자세히 보기 |   |
|--------|-------------------------------------------------------------------------------|---|
| отр    | 583 622                                                                       |   |
|        | ③ OTP 등록                                                                      | ] |

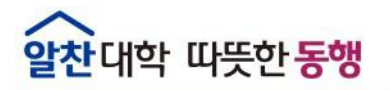

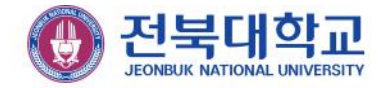

## ■ 웹메일에 Google OTP 등록(아이폰)

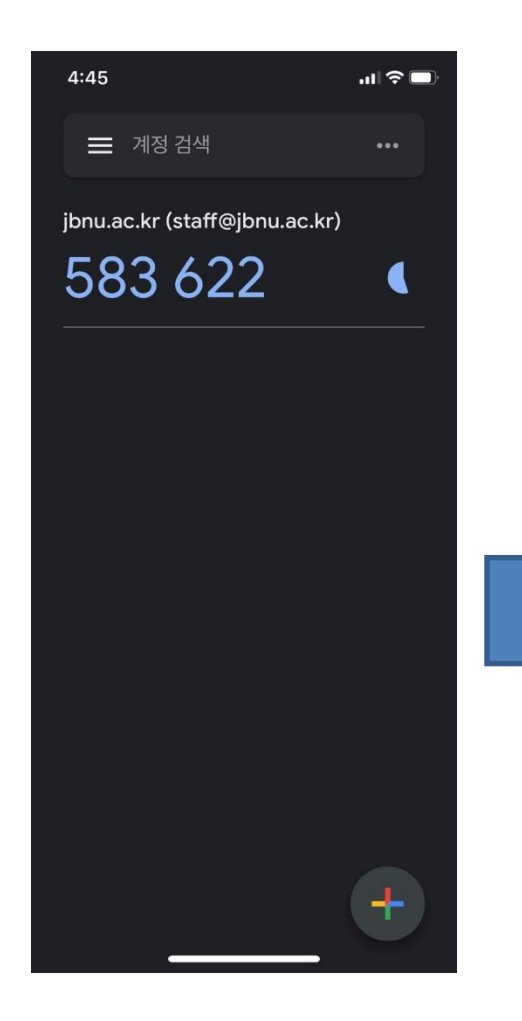

## 스마트 폰에 표시되는 인증번호를 화면에 입력 후, [OTP등록] 완료

| 가을 이가입에지 있다고드를 드신한 후<br>한다고 한다. 발급받은 6자리 숫자를 입력해 주세요. |             |
|-------------------------------------------------------|-------------|
| <u> </u>                                              |             |
| OTP                                                   | (1) 583 622 |
|                                                       |             |
|                                                       |             |

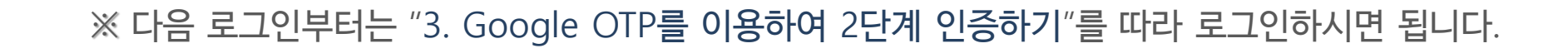

| [] 전                                  | 북대학교 웹메일 × -             |                                                                                                    | × -                                     | ø ×      |
|---------------------------------------|--------------------------|----------------------------------------------------------------------------------------------------|-----------------------------------------|----------|
| ← -                                   | C 🔒 mail.jbnu.ac.kr/webn | ail/lists#%78"s_fnum"%3A"1"%2C"s_mread"%3A""%2C"list"%3Atrue%2C"type"%3A""%2C"t"%3A1641281674843%7D | œ ☆                                     | 🗯 🐵 🗄    |
| 11 앱                                  | 업무 교육 전북대학:              | 1 _ 70                                                                                              |                                         | 🏼 읽기 목록  |
| · · · · · · · · · · · · · · · · · · · | 🙀 전북대학교                  | 正     받은 메일함     전체     ✓                                                                           | <sup>검색</sup> 오 C 🛗                     | Admin 🛃  |
|                                       | 메일 쓰기 내계 쓰기              | × 삭제         스행차단         담정         전태         전달         이동 ×         추가 기능 ×         정법 ×        | 652 ,                                   | / 1084 📃 |
| 연락처                                   | 999+ ★ @                 |                                                                                                    | 22.01.04 10:24                          | 7.31KB   |
| 일정                                    | 안 읽음 중요 첨부               | □ ★ ≅ 4                                                                                             | 21.12.31 13:21                          | 12.69KB  |
| ~                                     | 전체 메일                    | □ ★ ≅ □                                                                                             | 21.12.29 09:26                          | 4.3KB    |
| 게시판                                   | 받은 메일함 652               | □ ★ 🖬 11                                                                                            | 21.12.29 07:37                          | 22.45KB  |
|                                       | 내게 쓴 메일함 10 +            |                                                                                                    | 21.12.28 14:27                          | 2.42MB   |
|                                       | 보낸 메일암 무진확인              |                                                                                                    |                                         | 7.54KP   |
|                                       | 외부메일한 효                  |                                                                                                    | 21.12.20 12.44                          | 1.5400   |
|                                       | 스이 메일하                   |                                                                                                    | 21.12.28 08:30                          | 4.04KB   |
|                                       | ◇내메일함 + ✿                | □ ★ 🗳 M                                                                                             | 21.12.26 12:24                          | 6.24KB   |
|                                       | • 메일 계정 신청 999+          | □ ★ 🖬 M                                                                                             | 21.12.26 12:24                          | 6.24KB   |
|                                       | • 구글 스팸 999+             | □ ★ 🗳 M                                                                                             | 21.12.26 12:24                          | 6.22KB   |
|                                       | • 메일 관련 문의 처리…           | 🗋 ★ 🔛 G                                                                                             | 21.12.24 09:31                          | 11.19KB  |
|                                       | • 2019.08.28 이후          | □ ★ ■ TI                                                                                            | 화할 수 있음 🗗 21.12.22 05:23                | 25.04KB  |
|                                       | EDUCAUSE                 | <br>□ ★ ≅ 전                                                                                         | 21.12.21 10:23                          | 7.62KB   |
|                                       | • 이전할 메일데이터              |                                                                                                    | 21.12.15 09:44                          | 18.72KB  |
|                                       | * 이전대상 메일네이터 3           |                                                                                                    | 21 12 14 16:24                          | 7.460    |
|                                       | - 이신대상 배를 이              |                                                                                                    | 21.12.14 10.24                          | 1.4KD    |
|                                       | 드러 메일임<br>효지토 12 비우기     |                                                                                                    | 21.12.13 16:48                          | 163.53KB |
|                                       |                          | □ ★ 🖬 IT                                                                                            | 21.12.11 07:10                          | 59.42KB  |
|                                       |                          | □ ★ ≅ TI                                                                                            | s untilJanuary 9, 2022 🖻 21.12.09 08:14 | 21.27KB  |
|                                       | 909.77 MB / ∞            | □ ★ ≤ A                                                                                             | 21.12.07 10:18                          | 7.43KB   |
|                                       |                          |                                                                                                    | 21.12.03 16:56                          | 6.67KB   |

# 웹메일에 Google OTP 등록

#### 정상 로그인 여부 확인

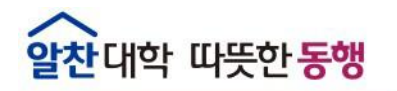

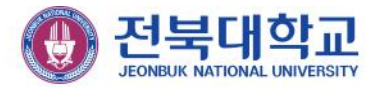

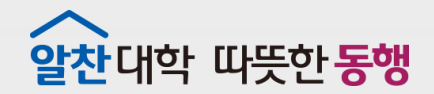

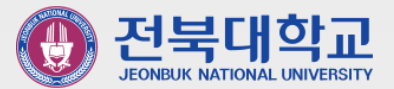

# **3** Google OTP를 이용하여 2단계 인증하기

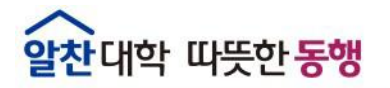

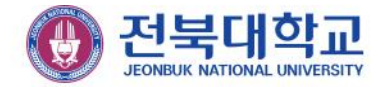

#### ■ Google OTP을 이용하여 2단계 인증하기

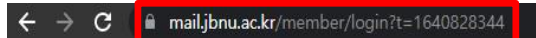

# ① https://mail.jbnu.ac.kr 웹메일 사이트에 접속

| 알찬 대학 따뜻한 동맹<br>The Platform for Empathy and Innovation                                                         | ID / 비밀번<br>값 전북대호<br>JEONBUK NATIONAL UNIT       | 호 입력 후<br>교 <sup>한국어</sup> · | 로그인 |
|----------------------------------------------------------------------------------------------------|---------------------------------------------------|------------------------------|-----|
| The second second second second second second second second second second second second second second second se | staff                                             | @jbnu.ac.kr                  |     |
|                                                                                                    |                                                   |                              |     |
|                                                                                                    | LO                                                | GIN                          |     |
|                                                                                                    | <b>통합 포털로 이동</b><br>교직원에 한해 통합포털인증 후 회원가입이 가능합니다. |                              |     |
|                                                                                                    | 🕑 아이디 저장                                          | 비밀번호 찾기                      |     |
| JEONBUK<br>NATIONAL UNIVERSITY                                                                                  | 고객센터 : 1668-2590                                  | Gmail 학생 로그인 이동              |     |

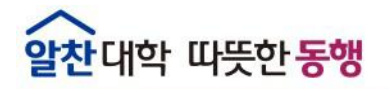

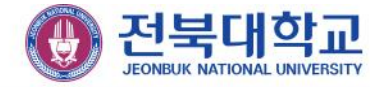

#### ■ Google OTP을 이용하여 2단계 인증하기

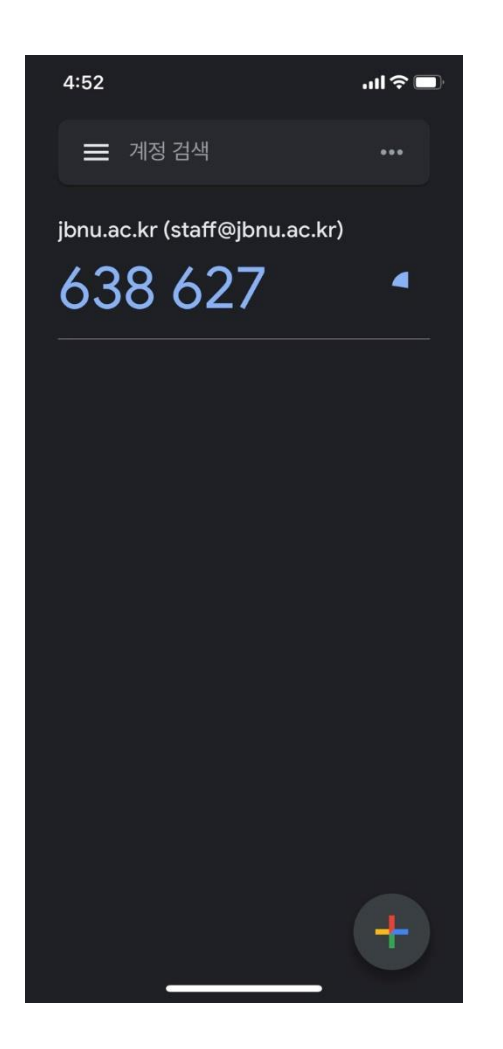

스마트 폰에서 구글 OTP앱(또는 Authenticator)을 실행 후 화면에 표시되는 인증번호를 입력한 후 로그인

| 2차 인증<br>OTP 인종 앱에 표시된 인증번호 6자리를 입력해 주세요. |
|-------------------------------------------|
| otp 1 638 627<br>2 হ্রন্থ                 |

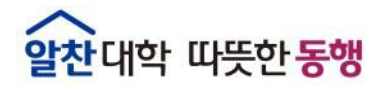

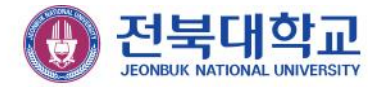

# 감사합니다